## PARA GESTIÓN DE VIDEOCONFERENCIAS VERSIÓN CATEDRÁTICO

. ...

ZOOM

Semana TALLER 1

C

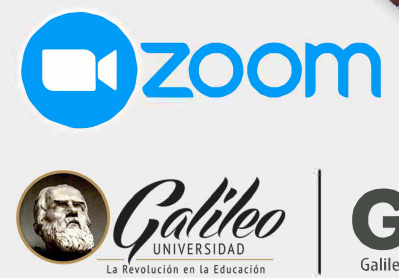

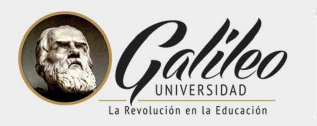

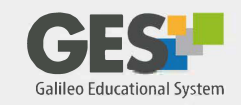

## Guía para conectarse a las videoconferencias desde el GES versión para catedráticos

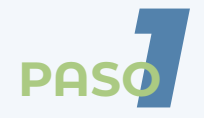

Ingrese a su curso en el GES.

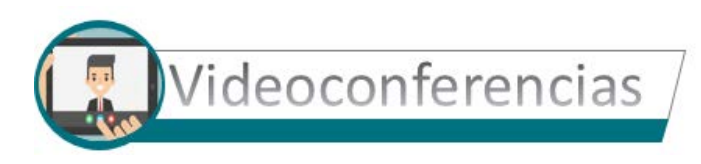

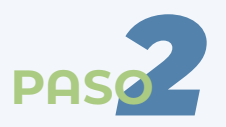

Ubique la sección de videoconferencias, ahí debe aparecer programada la sala para videoconferencia desde donde usted transmitirá.

Llegado el día y hora en que tiene programada su videoconferencia, verá que aparecerá el ícono **Iniciar**.

| VideoConferencia            | а                          |                          |          |     |
|-----------------------------|----------------------------|--------------------------|----------|-----|
| Nombre                      | Fecha de<br>Inicio         | Fecha de<br>Finalización | Duración |     |
| Estado: En espera           | a de ser iniciada          |                          |          |     |
| Videoconferencia<br>inicial | 30, enero 2020<br>04:10 PM |                          | Iniciar  | ø 🛍 |

**Importante**: Si usted ingresó al curso antes de que la sala esté activa, utilice la tecla F5 o la opción recargar cada cierto tiempo, hasta que vea el botón **Inici**ar.

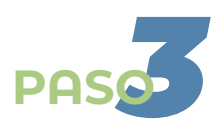

Si es la primera vez que utiliza este sistema de videoconferencia en su equipo, siga los **pasos para descargar y ejecutar la aplicación Zoom.exe.** 

De lo contrario siga hacia el paso 4

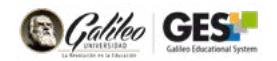

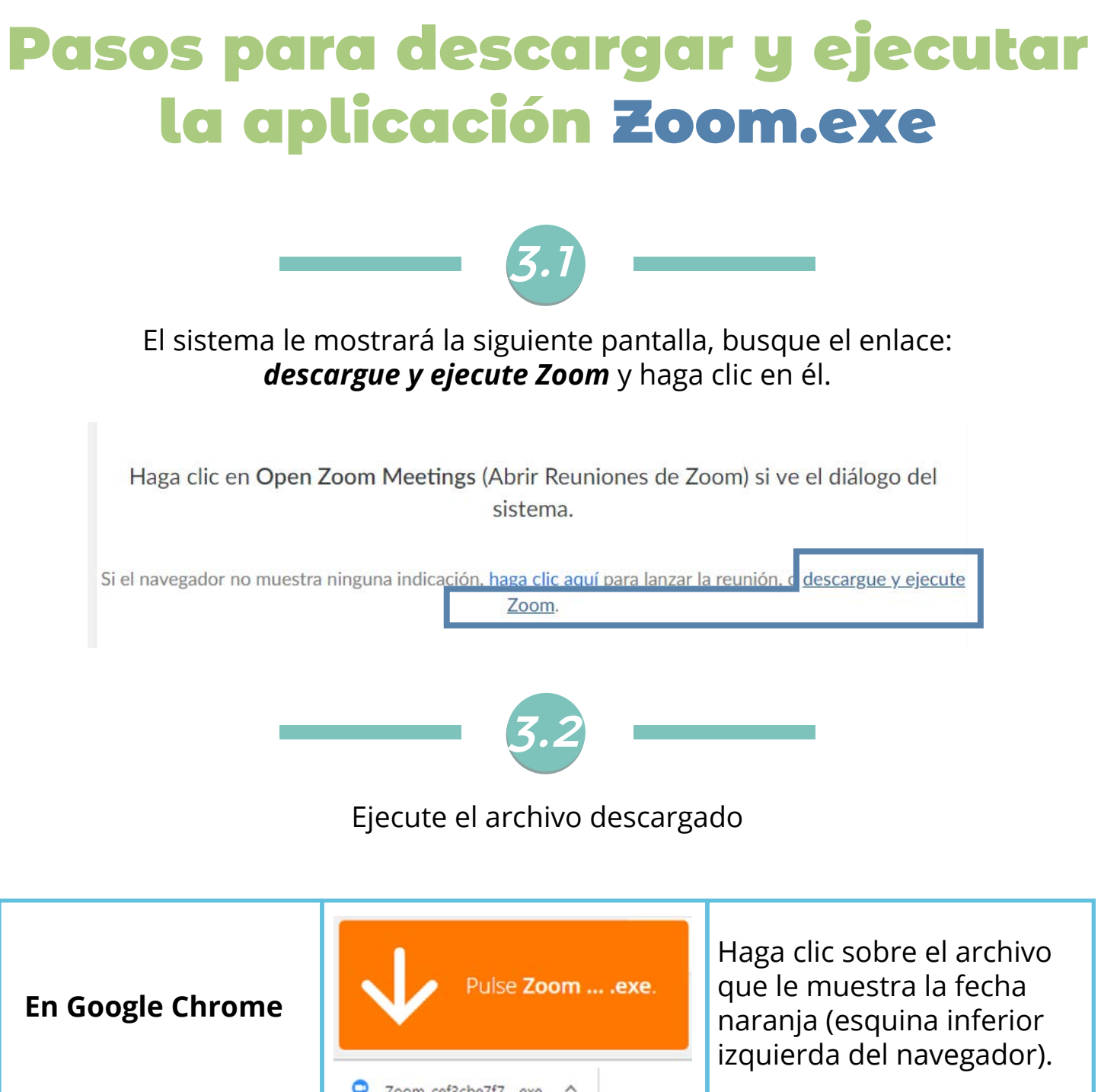

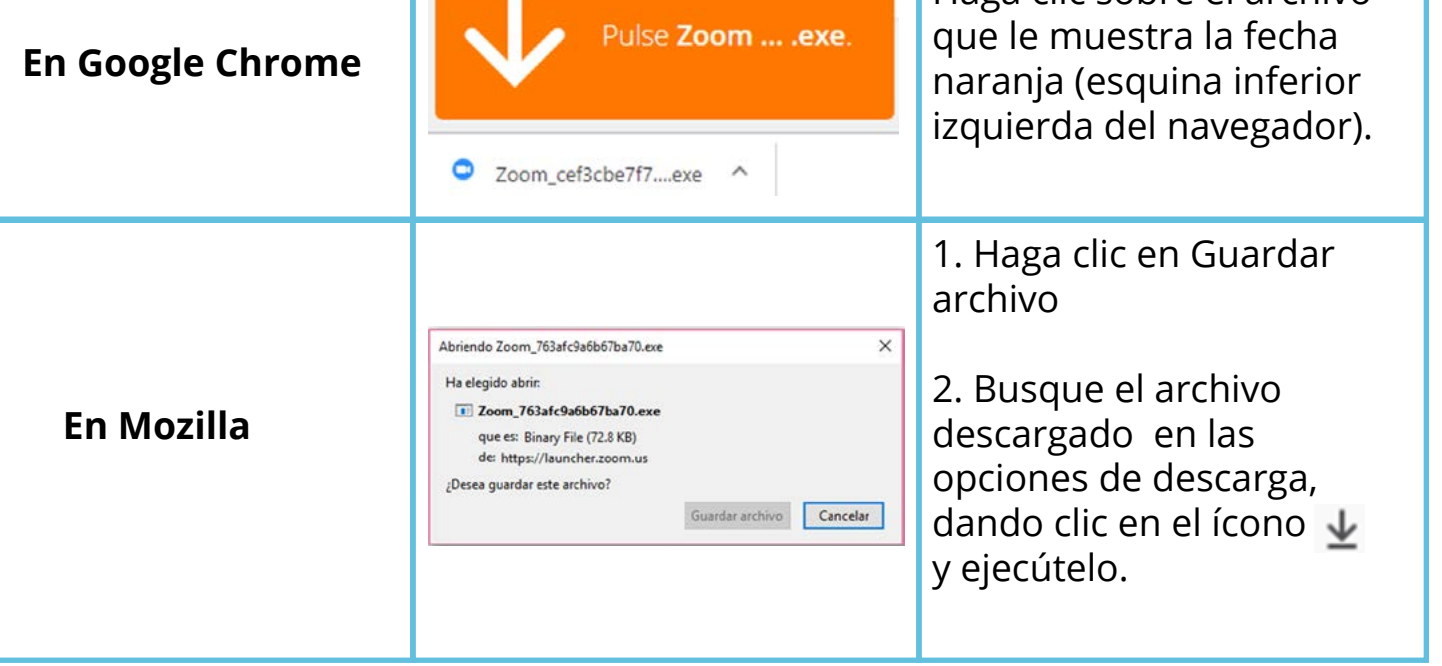

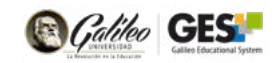

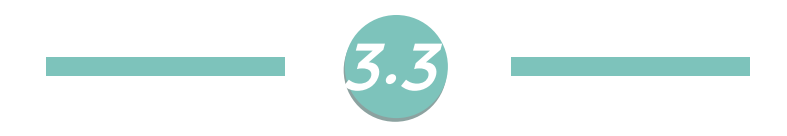

Verá una ventana con el progreso de la instalación

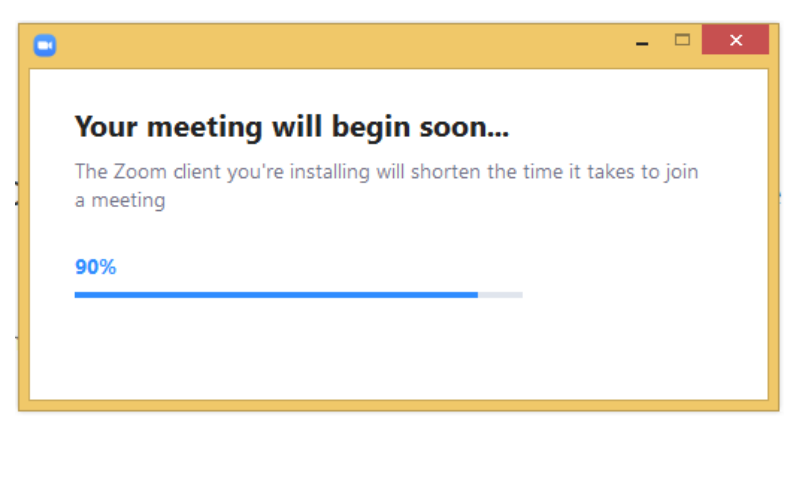

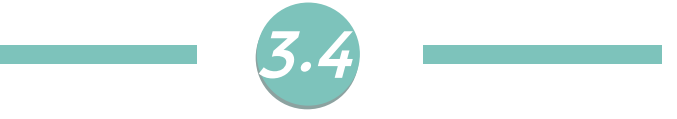

Al terminar la instalación, el sistema le mostrará la siguiente ventana:

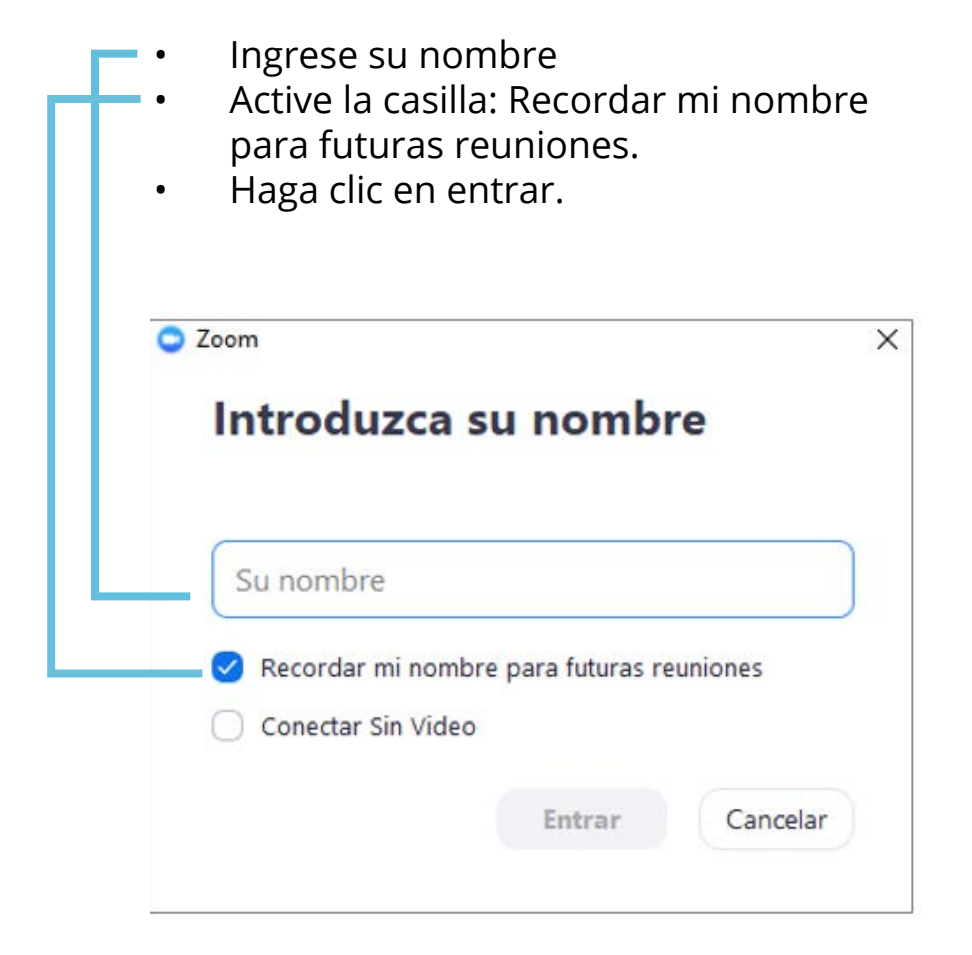

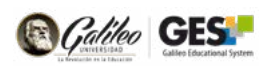

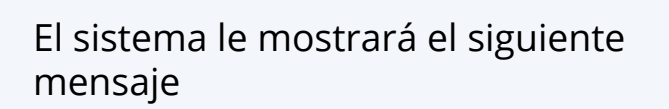

PAS

- Active la casilla: Abrir siempre este tipo de enlaces en la aplicación asociada.
- Haga clic en el botón: Abrir Zoom Meetings.

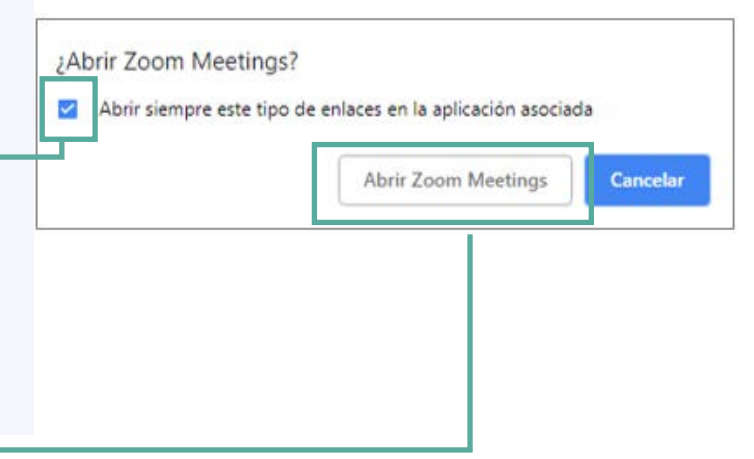

falileo GES

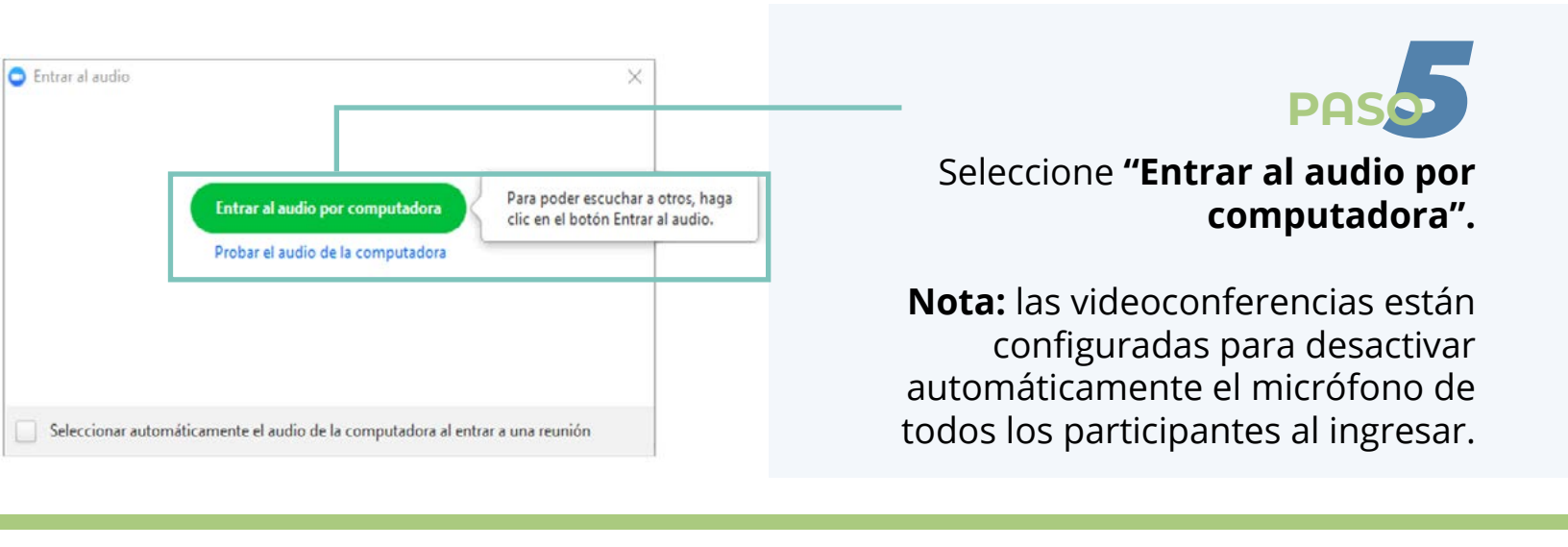

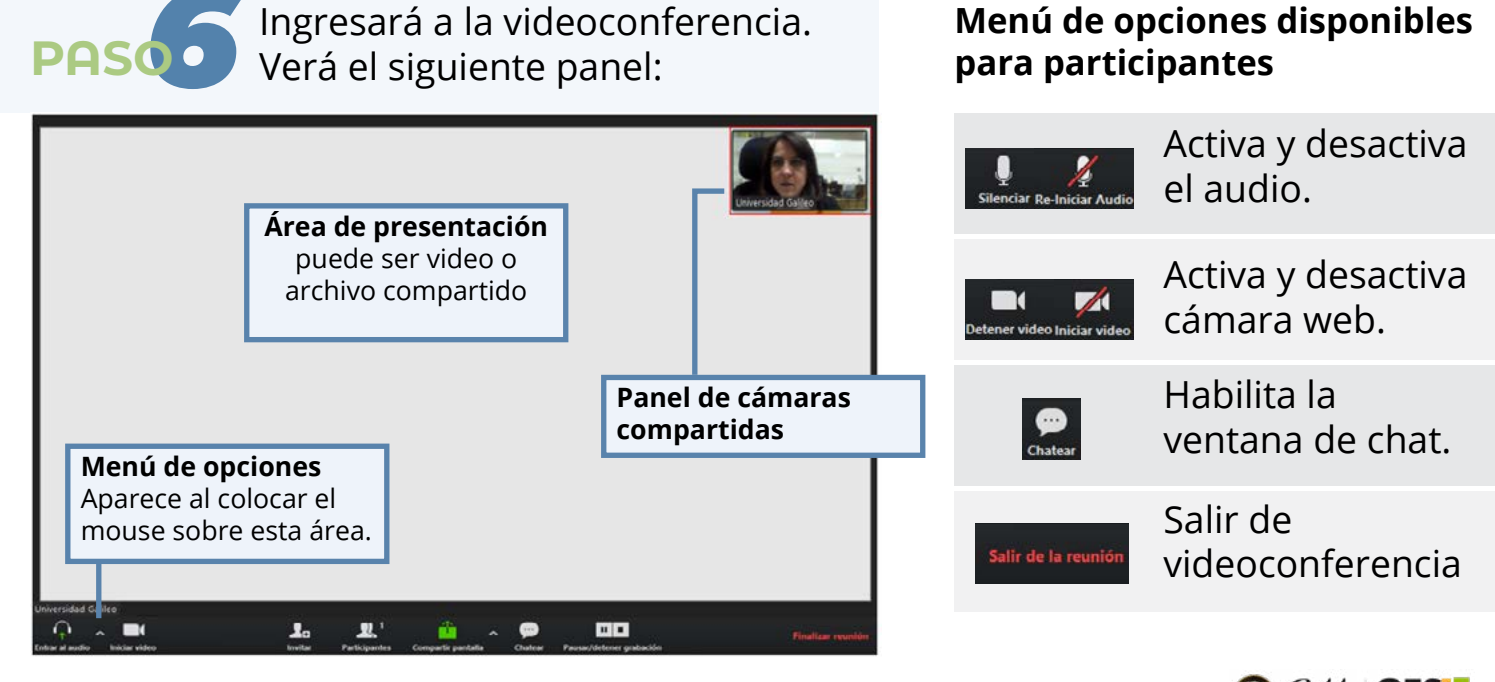

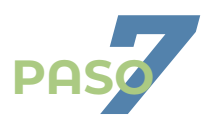

Compartir presentaciones, documentos o videos.

En la barra de menú encontrará la opción compartir

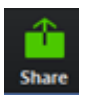

Con esta opción puede compartir el escritorio y cualquier documento o archivo que tenga abierto o activo, como presentaciones, aplicaciones y videos.

Al presionar la opción de compartir verá la siguiente ventana:

| •                    | Select a window or an appli         | cation that you want to s | share ×              |   |                           |
|----------------------|-------------------------------------|---------------------------|----------------------|---|---------------------------|
|                      | Basic                               | Advanced                  |                      |   |                           |
|                      | 2                                   | <b>P</b>                  |                      |   |                           |
| Screen               | Whiteboard                          | iPhone/iP                 | Seleccione la opción |   |                           |
|                      | Presentación                        |                           | que desta comparti   |   |                           |
| YouT 🕒               | New Presentación de Mi P            |                           |                      |   |                           |
| Share computer sound | Optimize for full screen video clip |                           | Share                | + | Haga clic en<br>compartir |

En esta ventana podrá:

- Compartir su escritorio (todo lo que usted realice en su computadora será observado por los estudiantes).
- Compartir pizarra digital
- Compartir archivos que usted tenga abiertos.

Seleccione la opción que desea compartir y haga clic en el botón: **Compartir** (Share).

**Importante**: si va a compartir un video, **active la opción: compartir audio del computador** (share computer sound) . Para que se proyecte y grabe el audio del video.

Al compartir su pantalla, automáticamente el menú de opciones se colocará en la parte superior.

Al compartir su pantalla o alguna aplicación en particular visualizará lo siguiente:

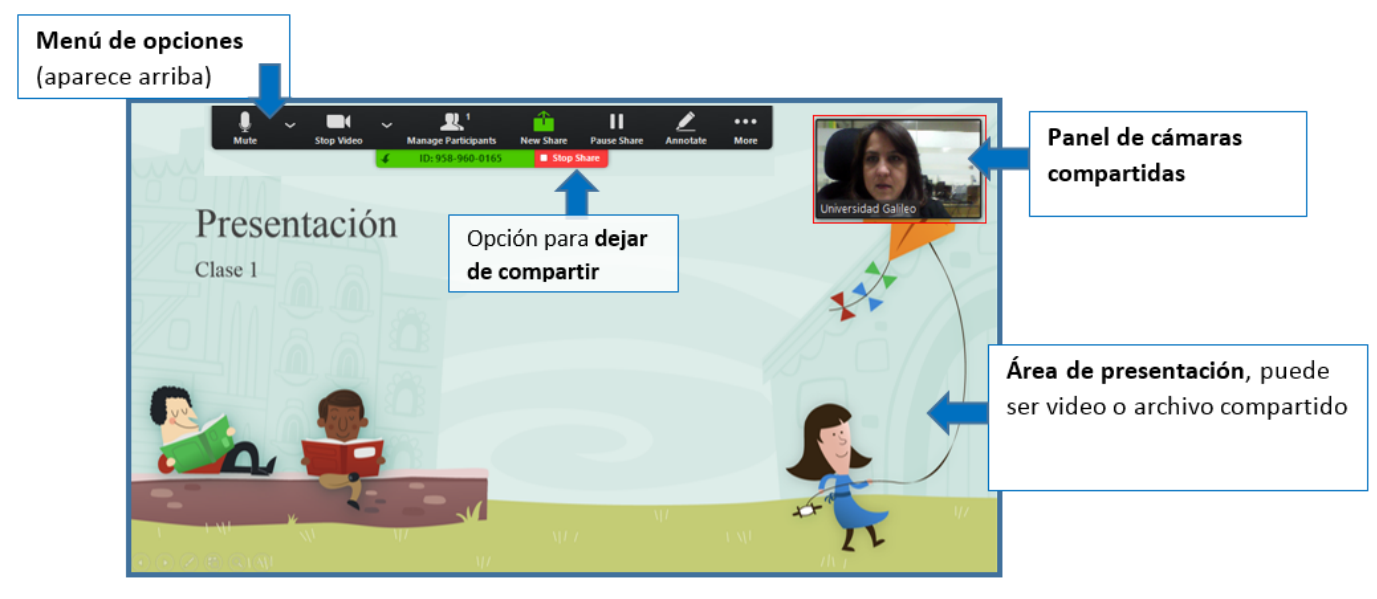

Para dejar de compartir y volver a la vista de cámara, presione el botón rojo: dejar de compartir.

Gestionar participantes

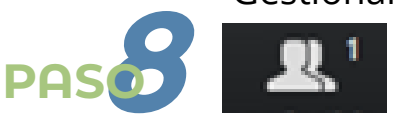

Al hacer clic sobre la opción **participantes** que encontrará en el menú, podrá ver el listado de participantes, activar o desactivar sus audios o cámaras.

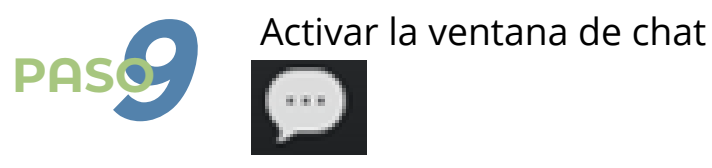

Al dar clic sobre el botón de chat, que aparece en el menú de opciones, se habilitará la ventana de chat, donde podrá comunicarse por escrito con todos los participantes o con algún participante en particular.

Tome en cuenta que si recibe mensajes en el chat, mientras comparte su pantalla, verá una aviso en el menú de opciones, que le indicará que ha recibido mensajes, para verlos deberá hacer clic en el botón más opciones y luego en Chat.

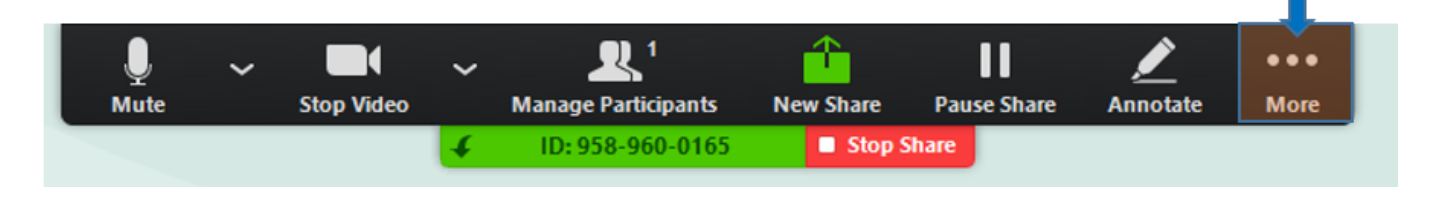

## Pasos para acceder a la videoconferencia desde el móvil

Para transmitir la videoconferencia desde su móvil, deberá tener instalada la app de Zoom en el mismo. Esta la encontrará en Google Play o App Store o bien, podrá descargarla al momento de abrir la primera videoconferencia en el dispositivo.

**Consejo:** Si va a compartir presentaciones o mostrar alguna aplicación, se aconseja conectarse desde una PC o laptop.

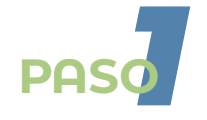

compartido un **enlace**, ya sea desde su curso GES o a tu correo.

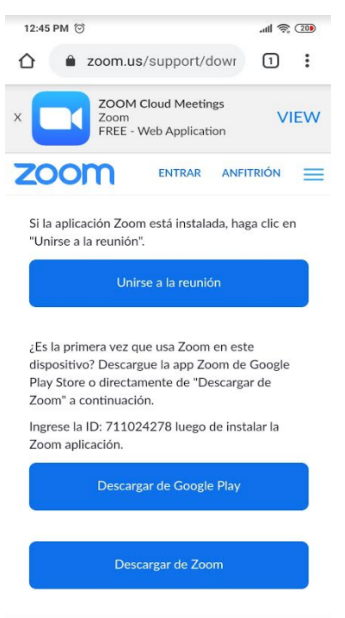

POS

Abra ese enlace desde su móvil. Si no tiene instalada la APP de ZOOM en su dispositivo podrás hacerlo en este momento.

Si ya tiene descargada la APP, haga clic en **Unirse a la reunión.** 

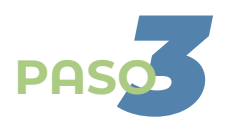

Complete los datos en el formulario que le presentará y haga clic en el botón **OK**.

| o nombre |  |
|----------|--|
| -mail    |  |

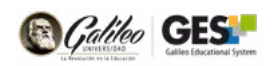

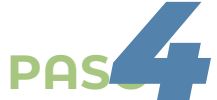

Al ingresar a la videoconferenciapodrá utilizar el menú de opciones que encontrará en la parte inferior, para activar su cámara, audio,

chat, etc.

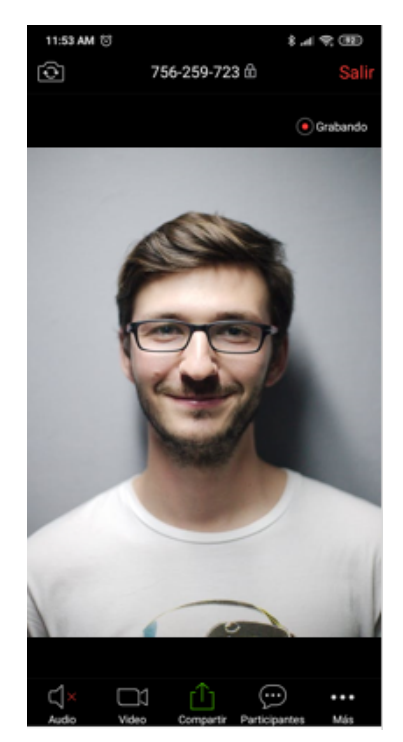

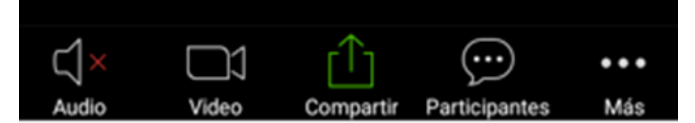

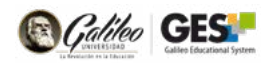

## Cómo ver la grabación de la videoconferencia en GES

Si tu catedrático así lo requirió, podrás acceder a la grabación de la videoconferencia desde el GES. Toma nota que la grabación aparecerá aproximadamente 2 horas después que se impartió la Videoconferencia.

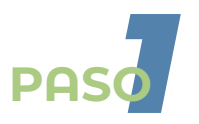

Ingrese a su curso en el GES y ubique la sección de videoconferencias.

En las videoconferencias con estado finalizado, encontrará la información de las mismas y un enlace hacia la grabación. Para ver la grabación haga clic sobre ese enlace.

| VideoConferenci             | a                          |                            |          |                                           |
|-----------------------------|----------------------------|----------------------------|----------|-------------------------------------------|
| Nombre                      | Fecha de<br>Inicio         | Fecha de<br>Finalización   | Duración |                                           |
| Estado: Finalizad           | da                         |                            |          |                                           |
| Videoconferencia<br>inicial | 30, enero 2020<br>04:10 PM | 30, enero 2020<br>05:05 PM | 00:55:00 | Finalizada (Duración<br>Grabación: 55min) |

Consulte <u>aquí</u> TIPs para realizar una videoconferencia exitosa.

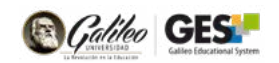